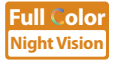

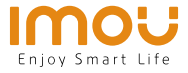

# **Quick Start Guide**

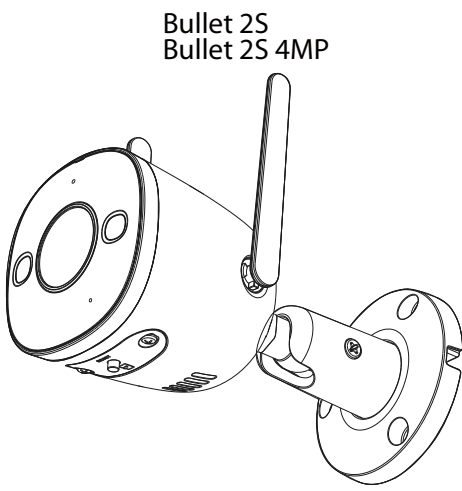

EN DE ES FR IT NL PT

www.imoulife.com

## Welcome

Thank you for choosing IMOU.

We are devoted to providing you easy smart home products. If you have problems using the product, please contact our service team before returning your product.

Our service mail: service.global@imoulife.com

Frequently asked questions can be found at imoulife.com/support/help

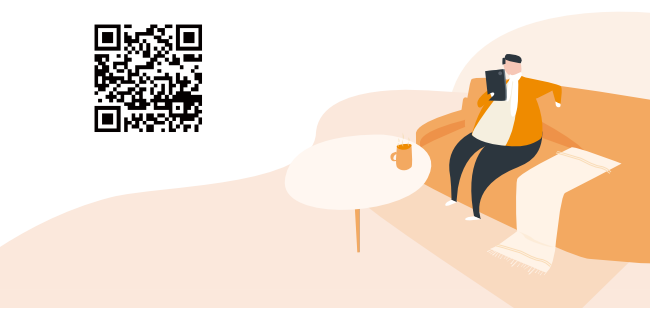

## **Package content**

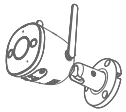

Camera ×1

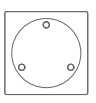

Positioning Map ×1

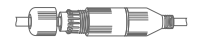

Waterproof Connector ×1

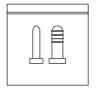

Screw Package ×1

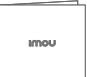

Quick Start Guide×1

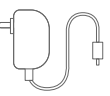

Power Adapter ×1

## **Camera introduction**

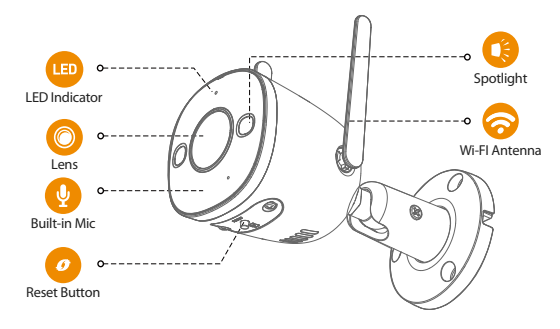

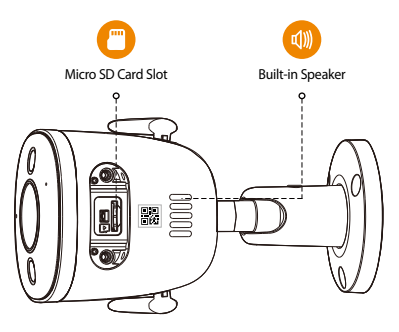

#### The pattern of the LED indicator is included in the following table.

|                      | <ul> <li>Powered off/LED turned off</li> </ul> |
|----------------------|------------------------------------------------|
| Off                  | <ul> <li>Rebooting after reset</li> </ul>      |
| Pad light on         | Booting                                        |
| Red light off        | <ul> <li>Device malfunction</li> </ul>         |
| Green light flashing | Waiting for network                            |
| Green light on       | Operating properly                             |
| Red light flashing   | <ul> <li>Network connection failed</li> </ul>  |
| Green and red light  | Firmware updating                              |
| flashing alternately | Firmware updating                              |

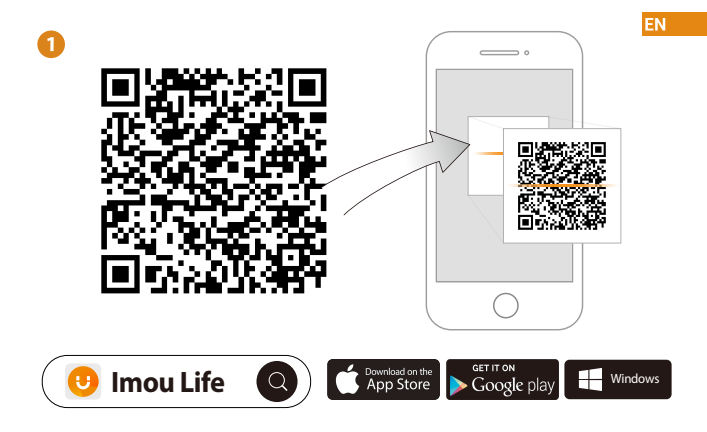

(i) Tips

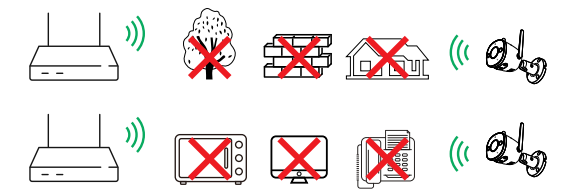

To ensure the best possible wireless performance, please make sure there are no obstacles and electromagnetic interference between the camera and router.

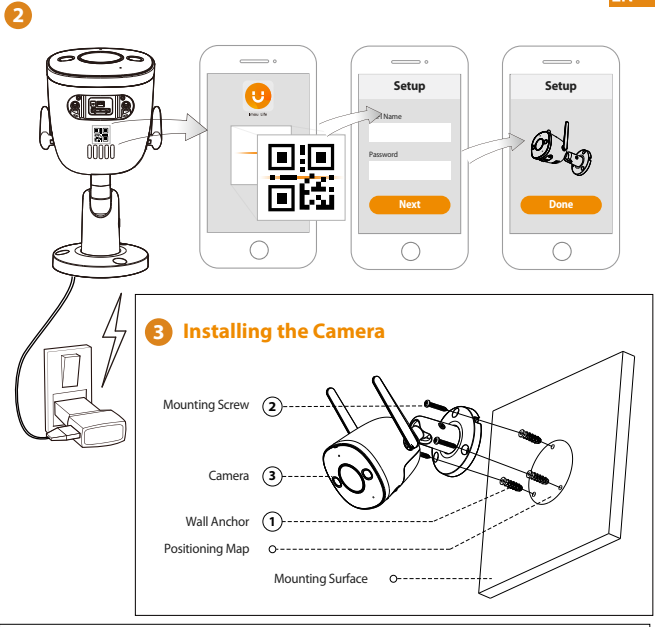

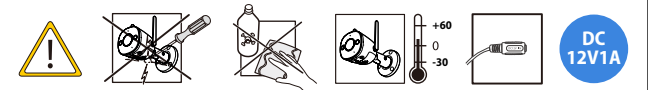

### Troubleshooting

| Problem                                                                | Solution                                                                                                    |
|------------------------------------------------------------------------|----------------------------------------------------------------------------------------------------|
| The APP says "Failed to<br>configure device network"                   | <ul> <li>Reset your Camera and connect it again.</li> <li>Some cameras only support 2.4GHz, while some routers have dual band,<br/>2.4G/SG. Make sure you are connecting 2.4GHz only.</li> </ul>                                                                                                    |
| No audio                                                               | <ul> <li>Ensure audio function on camera is turned on.</li> <li>Ensure audio is turned up on viewing device.</li> </ul>                                                                                                    |
| Human detection not<br>working                                         | Ensure you have enabled "Human Detection" in the Device Settings screen     of the Imou LifeApp.                                                                                                    |
| The device cannot work normally or start?                              | <ul> <li>Check the LED indicator status. If the light is not in green, press and hold<br/>the reset button for 10 s to reset the the carmera.</li> </ul>                                                                                                    |
| How to connect the camera to a new Wi-Fi?                              | <ul> <li>If the camera is offline, reset the camera, and the configure the camera<br/>again.</li> </ul>                                                                                                    |
| Connection is overtime?                                                | Check if the distance between the camera and the router, the camera and the smart phone is within 5 m (16.4 ft) during the connection.                                                                                                    |
| When the Micro SD card<br>is full, how is the recorded<br>video saved? | <ul> <li>When the Micro SD card is full, the system will overwrite the previous<br/>recorded videos. Save the important information in time.</li> </ul>                                                                                                    |
| The device is offline?                                                 | Check the indicator status:<br>• If the green light is on, check whether the router can connect to the<br>Internet. If Internet is working, restartthe camera.<br>• If the red light flashes, reset the camera, and then configure the camera<br>again.<br>• If the red light is on, it means the camera is faulty. |

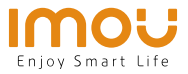

# Kurzanleitung

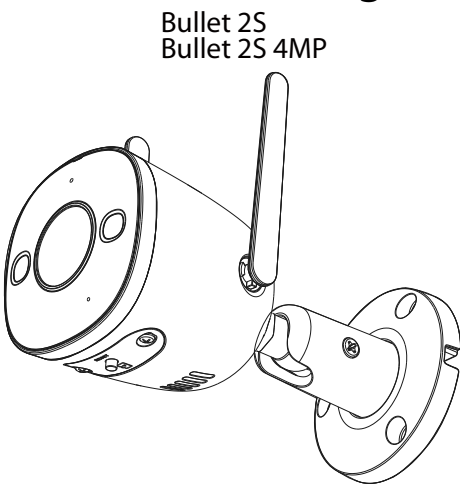

www.imoulife.com

DE

## Willkommen

Vielen Dank, dass Sie sich für IMOU entschieden haben. Wir sind bestrebt, einfachere Produkte für das intelligente Heim anzubieten. Wenn Sie Probleme bei der Verwendung des Produkts haben, wenden Sie sich bitte an unser Serviceteam.

Unsere Service-Mail lautet: service.global@imoulife.com

Häufig gestellte Fragen finden Sie unter imoulife.com/ support/help

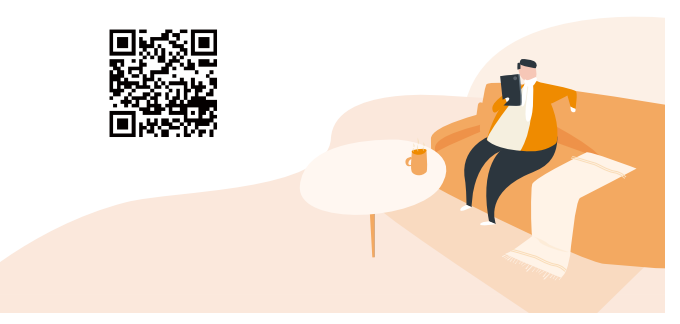

## Packungsinhalt

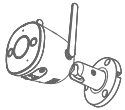

Kamera × 1

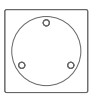

Montageschablone × 1

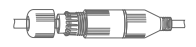

Wasserdichter Anschluss ×1

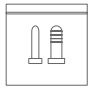

Schraubenbeutel  $\times$  1

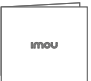

Kurzanleitung × 1

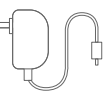

Netzteil imes 1

## Einführung in die Kamera

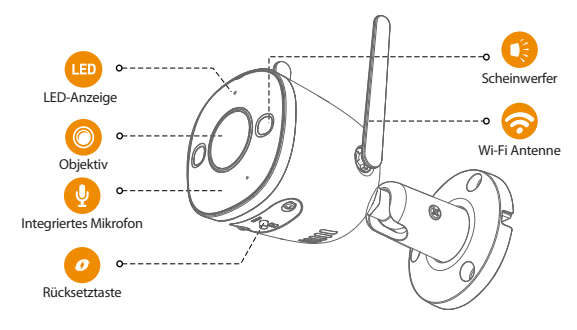

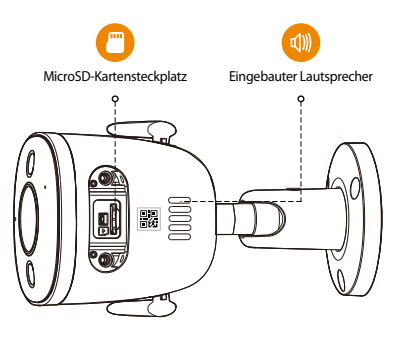

#### Das Muster der LED-Anzeigen ist in der folgenden Tabelle aufgeführt.

|                                           | Abgeschaltet/LED Ausgeschaltet                        |
|-------------------------------------------|-------------------------------------------------------|
| AUS                                       | <ul> <li>Gerät fährt nach Rücksetzung hoch</li> </ul> |
| Rota LED lauchtat                         | <ul> <li>Gerät fährt hoch</li> </ul>                  |
| NOTE ELD IEUCHTET                         | <ul> <li>Gerätestörung</li> </ul>                     |
| Grüne LED blinkt                          | Warten auf                                            |
| Grüne LED leuchtet                        | <ul> <li>Ordnungsgemäßer Betrieb</li> </ul>           |
| Rechte LED blinkt                         | Netzwerkverbindung fehlgeschlagen                     |
| Grüne und rote LED<br>blinken abwechselnd | • Firmware-Update                                     |

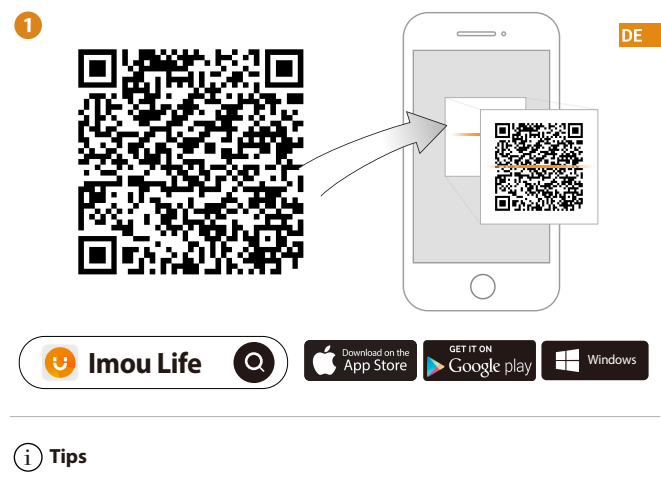

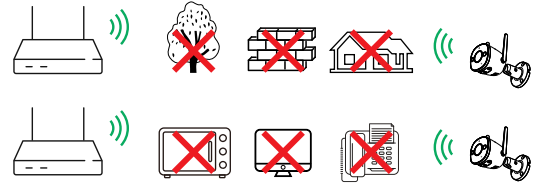

Um die bestmögliche Funkübertragung zu gewährleisten, stellen Sie sicher, dass zwischen Kamera und Router keine Hindernisse und elektromagnetische Störungen vorhanden sind.

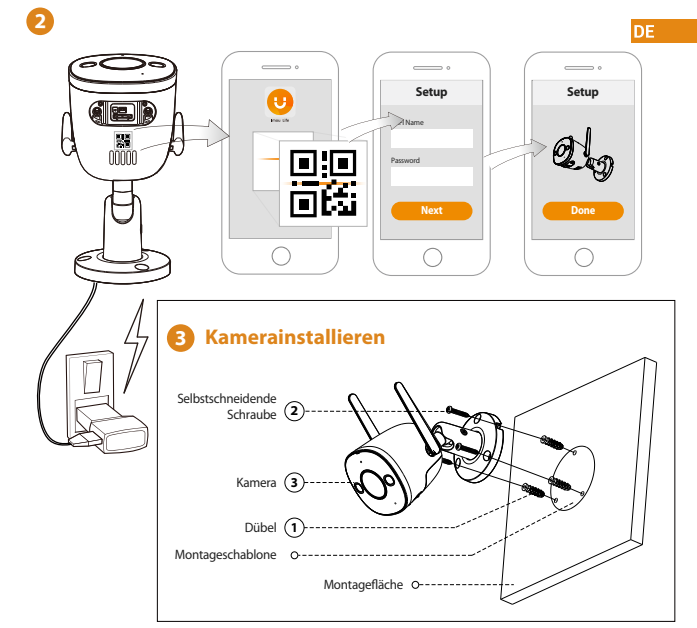

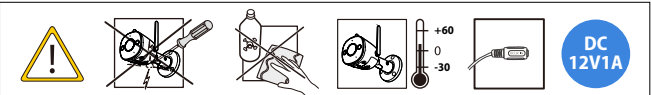

### Fehlerbehebung

| Problem                                                                               | Lösungen DE                                                                                                    |
|---------------------------------------------------------------------------------------|----------------------------------------------------------------------------------------------------|
| Die App meldet: "<br>Konfiguration des<br>Gerätenetzes<br>fehlgeschlagen"             | <ul> <li>Setzen Sie Ihre Kamera zurück und schließen Sie sie wieder an.</li> <li>Einige Kameras unterstützen nur 2,4 GHz, während einige Router über<br/>Dualband mit 2,4 GHz/S GHz verfügen. Stellen Sie sicher, dass Sie sie nur<br/>mit 2,4 GHz verbinden.</li> </ul>                                                                                                    |
| Kein Ton                                                                              | <ul> <li>Stellen Sie sicher, dass der Kameraton eingeschaltet ist.</li> <li>Stellen Sie sicher, dass der Ton am Anzeigegerät eingeschaltet ist.</li> </ul>                                                                                                    |
| Personenerkennung<br>funktioniert nicht                                               | <ul> <li>Vergewissern Sie sich, dass Sie "Personenerkennung" in den<br/>Geräteeinstellungen der Imou Life-App aktiviert haben.</li> </ul>                                                                                                    |
| Funktioniert oder startet<br>das Gerät nicht<br>ordnungsgemäß?                        | Überprüfen Sie die Status-LED. Wenn sie nicht grün leuchtet, halten Sie die<br>Reset-Taste 10 Sekunden lang gedrückt, um die Kamera zurückzusetzen.                                                                                                    |
| Wie verbindet man die<br>Kamera mit einem neuen<br>WLAN?                              | <ul> <li>Wenn die Kamera offline ist, setzen Sie sie zurück und konfigurieren Sie sie<br/>anschließend erneut.</li> </ul>                                                                                                    |
| Was kann ich tun, wenn<br>die Zeit der Verbindung<br>abgelaufen ist?                  | <ul> <li>Überprüfen Sie, ob der Abstand zwischen Kamera und Router und zwischen<br/>Kamera und Smartphone während des Verbindungsversuchs jeweils maximal<br/>5 m beträgt.</li> </ul>                                                                                                    |
| Wie wird die<br>Videoaufzeichnung<br>gespeichert, wenn<br>die microSD-Karte voll ist? | Wenn die microSD-Karte voll ist, überschreibt das System früher aufgezeichnete Videos. Speichern Sie wichtige Informationen rechtzeitig.                                                                                                    |
|                                                                                       | Überprüfen Sie die Status-LED:                                                                                                    |
| Das Gerät ist offline?                                                                | <ul> <li>Wenn die grüne LED leuchtet, prüfen Sie, ob der Router eine Verbindung<br/>zum Internet herstellen kann. Wenn der Internetzugang funktioniert,<br/>starten Sie die Kamera neu.</li> <li>Wenn die rote LED blinkt, setzen Sie die Kamera zurück und konfigurieren<br/>Sie sie erneut.</li> <li>Wenn die rote LED leuchtet, bedeutet dies, dass die Kamera defekt ist.</li> </ul> |

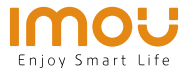

ES

# Guía de inicio rápido

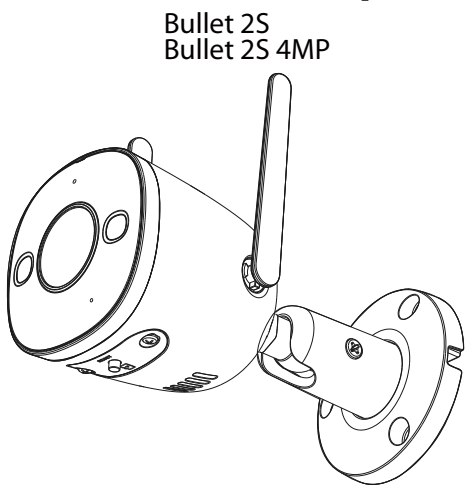

www.imoulife.com

## **Bienvenido**

Gracias por elegir IMOU

Nuestra misión es proporcionar productos fáciles de usar para

un hogar inteligente. Si tiene problemas usando el producto,

por favor diríjase a nuestro equipo de atención al cliente antes

de devolver su producto.

Nuestro correo electrónico de servicio:

service.global@imoulife.com

Nos comprometemos a contestarle en 24 horas.

Puede encontrar respuesta a las preguntas más frecuentes en imoulife.com/support/help

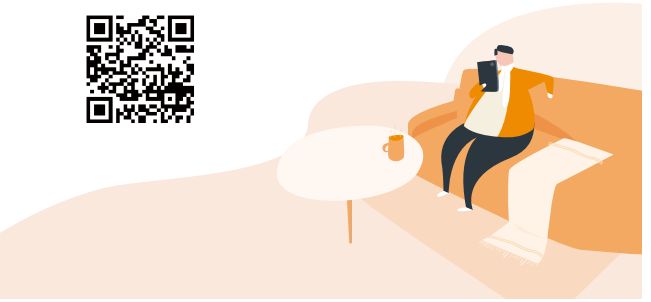

## Contenido del paquete

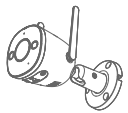

Cámara × 1

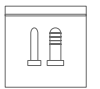

Juego de tornillos  $\times$  1

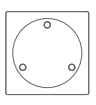

Mapa de posicionamiento × 1

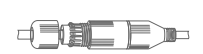

ES

Conector a prueba de agua ×1

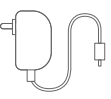

Alimentador  $\times$  1

#### Guía de inicio rápido × 1

imou

## Introducción a la cámara

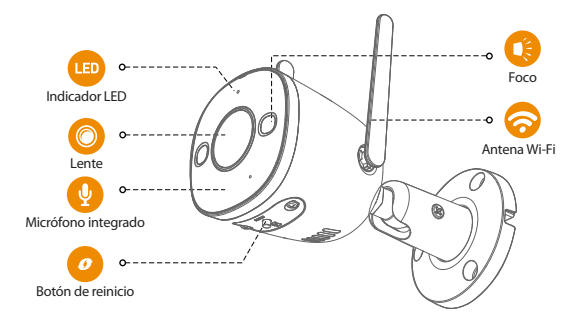

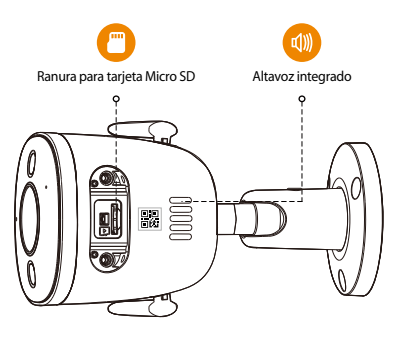

ES

#### El patrón de los indicadores LED se incluye en la siguiente tabla.

| APAGADA                                              | • Apagada/LED apagada                                   |
|------------------------------------------------------|---------------------------------------------------------|
| AT AGABA                                             | <ul> <li>Nuevo arranque después del reinicio</li> </ul> |
| Luz roja encendida                                   | Arranque                                                |
| Luz roja encendida                                   | <ul> <li>Avería del dispositivo</li> </ul>              |
| Luz verde parpadeante                                | • En espera de la red                                   |
| Luz verde encendida                                  | <ul> <li>Funcionando correctamente</li> </ul>           |
| Luz derecha parpadeante                              | • Fallo de conexión de red                              |
| Luz verde y luz roja parpadeando<br>alternativamente | • Actualización de firmware                             |

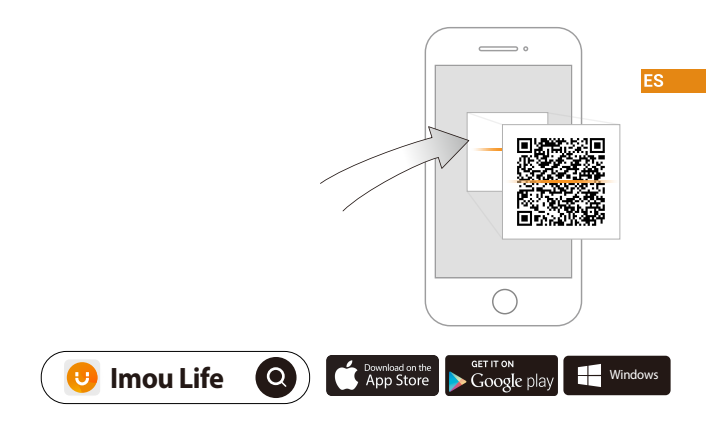

(i) Consejos

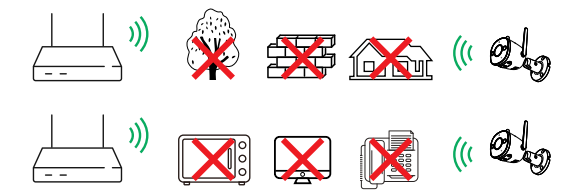

Para garantizar el mejor rendimiento inalámbrico posible, por favor asegúrese de que no hay obstáculos ni interferencias electromagnéticas entre la cámara y el enrutador.

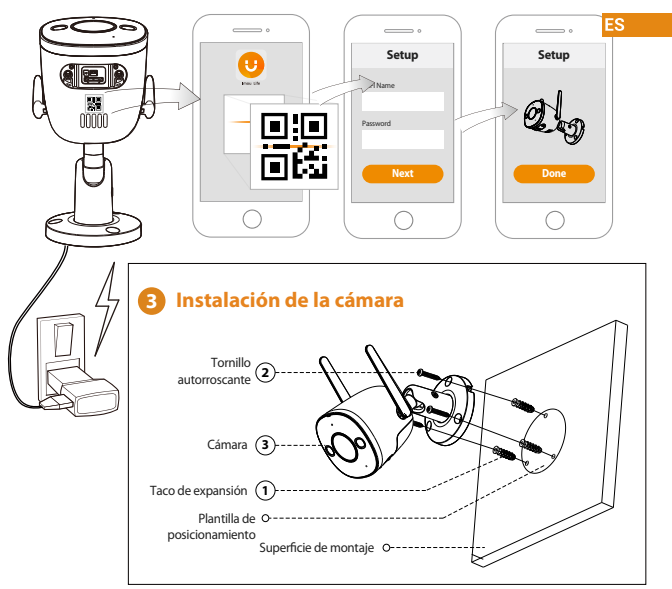

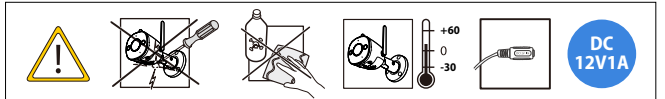

### Solución de problemas

| Problema                                                                          | Solución                                                                                                    |
|-----------------------------------------------------------------------------------|----------------------------------------------------------------------------------------------------|
| La aplicación indica «Fallo<br>al configurar la red del<br>dispositivo»           | Reinicie su cámara y conéctela de nuevo.     Algunas cámara y conéctela de nuevo.     Algunas cámaras solo soportan 2,4 GHz, mientras que algunos routers tienen banda dual, 2,4G/5G. Compruebe que solo conecta a 2,4 GHz.                                                                                                    |
| No hay sonido                                                                     | <ul> <li>Compruebe que la función de sonido de la cámara esté encendida.</li> <li>Compruebe que el sonido en el dispositivo de visualización esté alto.</li> </ul>                                                                                                    |
| No funciona la<br>detección de personas                                           | <ul> <li>Compruebe que esté activada la «detección de personas» en la pantalla de<br/>configuración del dispositivo en la aplicación Imou Life.</li> </ul>                                                                                                    |
| ¿El dispositivo no funciona<br>o se inicia con normalidad?                        | <ul> <li>Verifique el estado del indicador LED. Si el LED no se ilumina en verde,<br/>mantenga pulsado el botón de reinicio durante 10 segundos para reiniciar<br/>la cámara.</li> </ul>                                                                                                    |
| ¿Cómo conectar la cámara<br>a una nueva red Wi-Fi?                                | <ul> <li>Si la cámara está fuera de línea, restablézcala y vuelva a configurarla.</li> </ul>                                                                                                    |
| ¿La conexión se ha<br>agotado?                                                    | <ul> <li>Compruebe si la distancia entre la cámara y el enrutador, y entre la cámara<br/>y el teléfono inteligente es menor que 5 m (16,4 pies) durante la conexión.</li> </ul>                                                                                                    |
| Cuando la tarjeta microSD<br>está llena, ¿cómo se guardan<br>los vídeos grabados? | <ul> <li>Cuando la tarjeta microSD esté llena, el sistema sobrescribirá los vídeos<br/>grabados con anterioridad. Guarde la información importante<br/>oportunamente.</li> </ul>                                                                                                    |
| ¿El dispositivo no tiene<br>conexión a Internet?                                  | Verifique el estado del indicador:<br>• Si la luz verde está encendida, verifique si el router puede conectarse a<br>Internet. Si la conexión a Internet funciona, reinicie la cámara.<br>• Si la luz roja parpadea, reinicie la cámara y vuelva a configurarla.<br>• Si la luz roja está encendida, quiere que la cámara está defectuosa. |

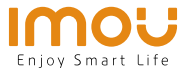

# Guide de démarrage rapide

FR

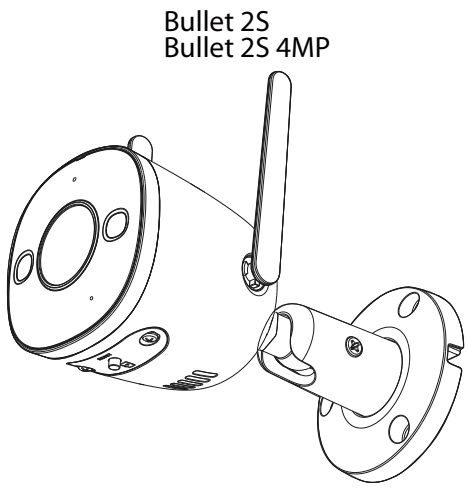

www.imoulife.com

## **Bienvenue**

Merci d'avoir choisi IMOU.

Nous nous consacrons à fournir des produits pour la maison intelligente plus faciles à utiliser. Si vous rencontrez des difficultés lors de l'utilisation du produit, veuillez contacter notre équipe technique avant de renvoyer votre produit. Notre courriel de service : service.global@imoulife.com Nous nous engageons à vous répondre dans les 24 heures.

Les questions les plus fréquemment posées peuvent être consultées sur le site imoulife.com/support/help

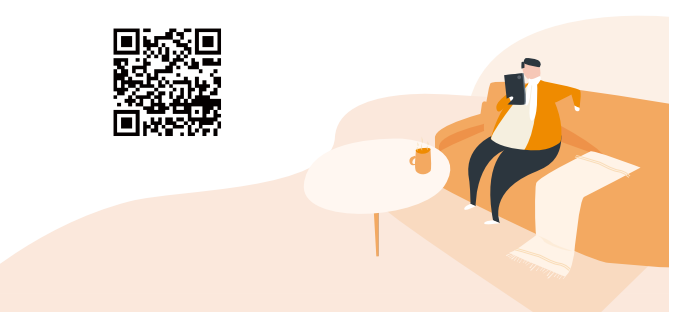

## Contenu de l'emballage

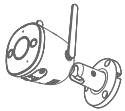

Caméra × 1

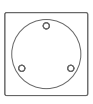

Schéma de positionnement × 1

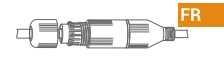

Connecteur étanche ×1

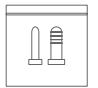

Jeu de vis imes 1

Guide de démarrage rapide × 1

imou

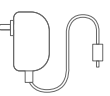

Adaptateur d'alimentation  $\times$  1

## Introduction à la caméra

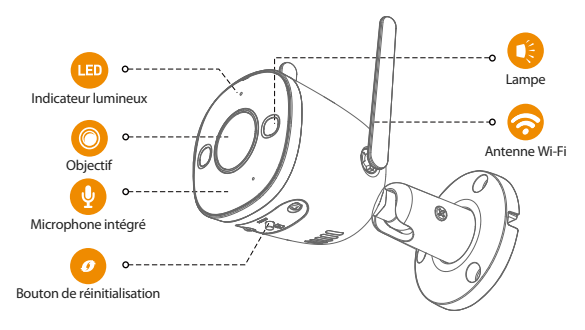

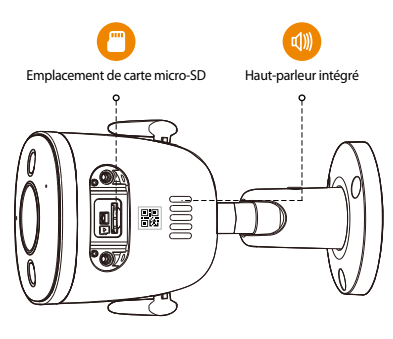

#### Le schéma des voyants est inclus dans le tableau suivant.

| ADDÊT                                                   | <ul> <li>Éteint/Voyant éteint</li> </ul>                        |
|---------------------------------------------------------|-----------------------------------------------------------------|
| AMEI                                                    | <ul> <li>Redémarrage après remise à zéro</li> </ul>             |
| Allumá on rougo                                         | Amorçage                                                        |
| Allume en louge                                         | <ul> <li>Fonctionnement d    éfectueux de l'appareil</li> </ul> |
| Clignotant en vert                                      | • En attente de connexion réseau                                |
| Allumé en vert                                          | <ul> <li>Fonctionnement normal</li> </ul>                       |
| Clignotement du voyant droit                            | • Échec de connexion au réseau                                  |
| Voyant vert et voyant rouge<br>clignotant en alternance | • Mise à jour du micrologiciel                                  |

#### FR

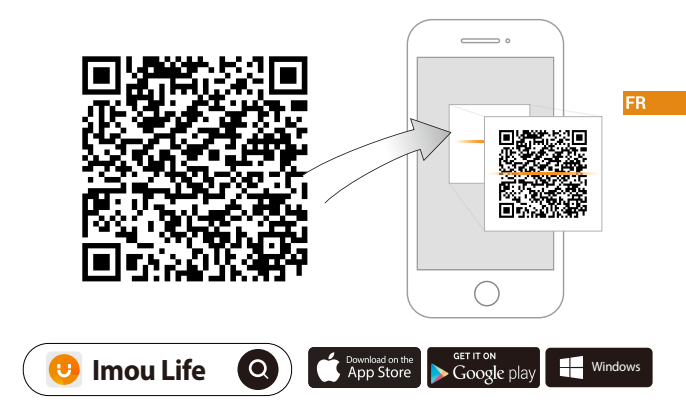

(i) Conseils

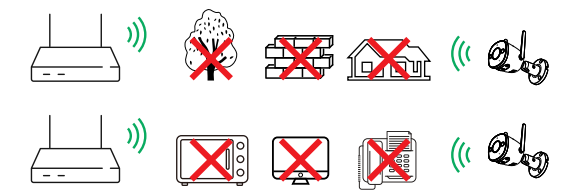

Pour garantir les meilleures performances sans fil possible, veuillez vous assurer qu'il n'y a pas d'obstacles ni d'interférences électromagnétiques entre la caméra et le routeur.

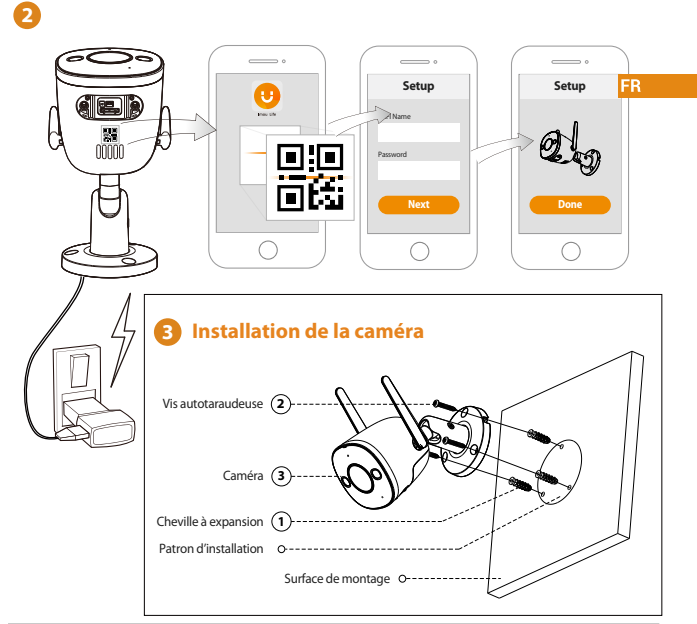

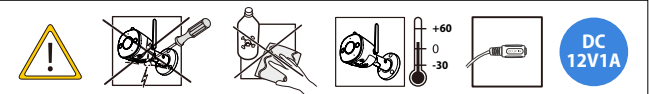

### Dépannage

| Problème                                                                                          | Solution                                                                                                    |
|---------------------------------------------------------------------------------------------------|----------------------------------------------------------------------------------------------------|
| L'APP indique « Échec de<br>la configuration du réseau<br>de l'appareil »                         | Réinitialisez votre caméra et rebranchez-la.     Certaines caméras ne prennent en charge que la bande 2,4 GHz,<br>tandis que certains rotureurs ont une double bande, 2,4 GHz/S GHz.<br>Assurez-vous de ne vous connecter que sur la bande 2,4 GHz.                                                                                                    |
| Pas de son                                                                                        | <ul> <li>Assurez-vous que la fonction audio de la caméra est activée.</li> <li>Assurez-vous que le son est allumé sur l'appareil de visualisation.</li> </ul>                                                                                                    |
| La détection humaine<br>ne fonctionne pas                                                         | <ul> <li>Assurez-vous d'avoir activé la « Détection humaine » dans l'écran des<br/>paramètres de l'appareil de l'application Imou Life.</li> </ul>                                                                                                    |
| L'appareil ne fonctionne<br>pas normalement ou ne<br>démarre pas ?                                | <ul> <li>Vérifiez l'état de l'indicateur lumineux. Si le voyant n'est pas vert, maintenez<br/>le bouton de réinitialisation enfoncé pendant 10 s pour réinitialiser la caméra.</li> </ul>                                                                                                    |
| Comment connecter la<br>caméra à un nouveau Wi-Fi ?                                               | <ul> <li>Si la caméra est hors ligne, réinitialisez la caméra et configurez à nouveau la<br/>caméra.</li> </ul>                                                                                                    |
| Délai de connexion<br>dépassé ?                                                                   | <ul> <li>Vérifiez si la distance entre la caméra et le routeur, la caméra et le<br/>Smartphone est inférieure à 5 m (16,4 pieds) pendant la phase de<br/>connexion.</li> </ul>                                                                                                    |
| Lorsque la carte microSD<br>est pleine, comment la<br>vidéo enregistrée est-elle<br>sauvegardée ? | <ul> <li>Lorsque la carte microSD est pleine, le système écrase les vidéos enregistrées<br/>précédentes. Enregistrez les informations importantes à temps.</li> </ul>                                                                                                    |
| L'appareil est-il hors ligne ?                                                                    | Vérifiez l'état de l'indicateur lumineux:<br>• Si le voyant vert est allumé, vérifiez si le routeur peut se connecter à<br>Internet. Si Internet fonctionne, redémarrez la caméra.<br>• Si le voyant rouge clignote, réinitialisez la caméra et configurez-la à<br>nouveau.<br>• Si le voyant rouge est allumé, cela signifie que la caméra est défectueuse. |

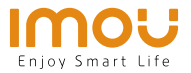

# Guida Rapida

IT

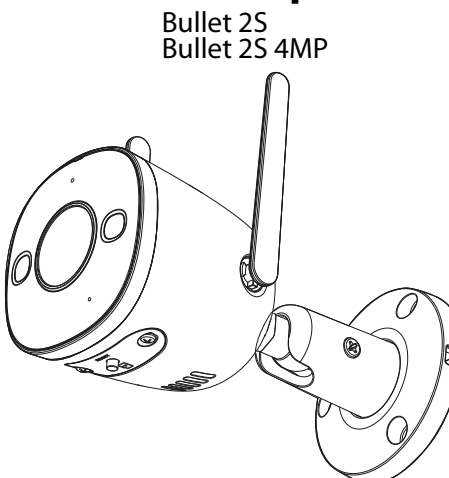

www.imoulife.com

## Benvenuti

Grazie per aver scelto IMOU.

Il nostro obiettivo è quello di fornire prodotti per la domotica più facili da utilizzare. In caso di problemi durante l'utilizzo del prodotto, si prega di contattare il nostro team di assistenza prima di restituire il prodotto.

La nostra e-mail per il servizio di assistenza: service.global@imoulife.com

Promettiamo di rispondere entro 24 ore.

Le risposte alle domande più frequenti sono disponibili all'indirizzo imoulife.com/support/help

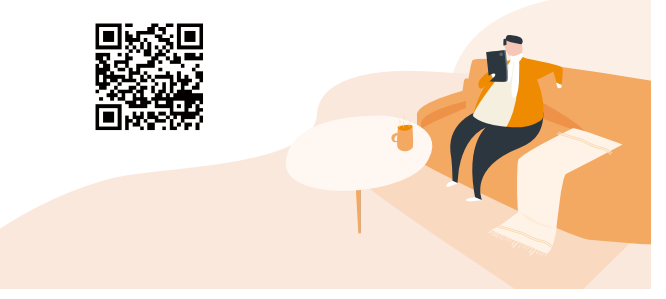

## **Contenuto della confezione**

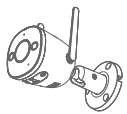

Telecamera × 1

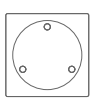

Schema di posizionamento × 1

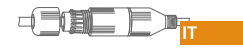

Connettore impermeabile ×1

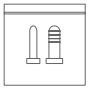

Confezione di viti × 1

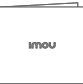

 $QSG \times 1$ 

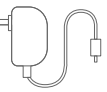

Alimentatore  $\times$  1

## Introduzione alla telecamera

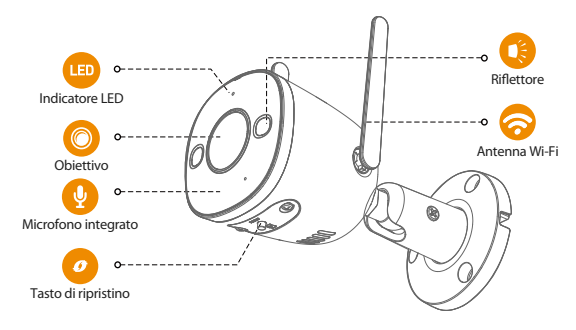

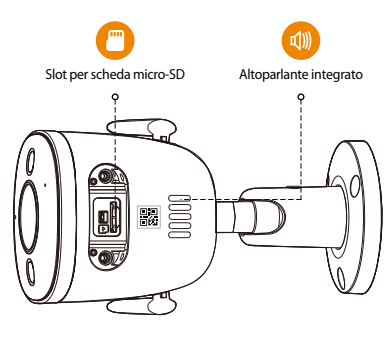

IT

#### Gli indicatori LED sono descritti nella tabella seguente.

|                                                           | Spento/LED spento                                    |
|-----------------------------------------------------------|------------------------------------------------------|
| SI ENTO                                                   | <ul> <li>Riavvio dopo il ripristino</li> </ul>       |
|                                                           | • Avvio                                              |
| Luce lossa accesa                                         | <ul> <li>Malfunzionamento del dispositivo</li> </ul> |
| Luce verde lampeggiante                                   | • In attesa di rete                                  |
| Luce verde accesa                                         | Funzionamento normale                                |
| Luce rossa lampeggiante                                   | Connessione di rete non riuscita                     |
| La luce verde e quella rossa<br>lampeggiano in alternanza | Aggiornamento del firmware                           |

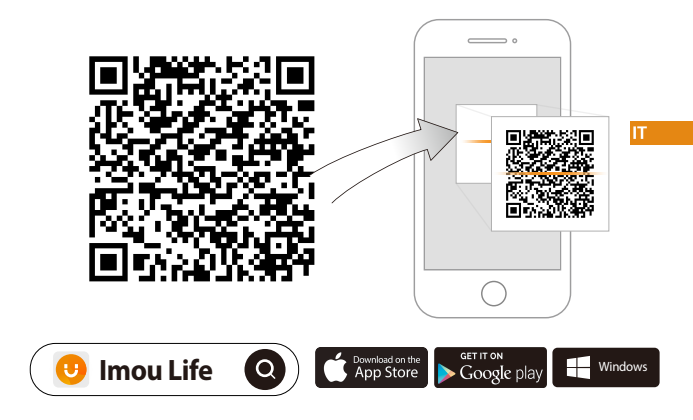

(i) Suggerimenti

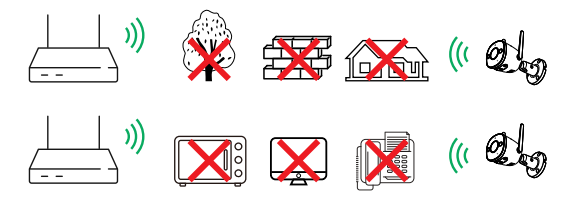

Per garantire le migliori prestazioni wireless possibili, assicurarsi che non ci siano ostacoli e interferenze elettromagnetiche tra la telecamera e il router.

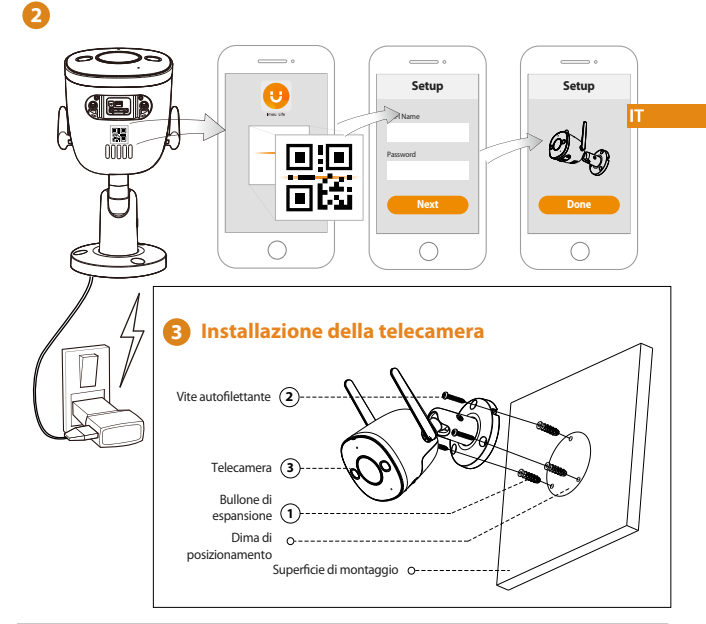

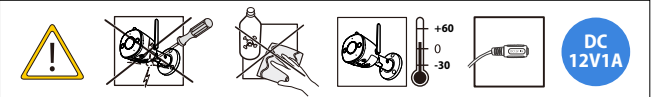

### **Risoluzione dei problemi**

| Problema                                                                           | Soluzione                                                                                                    |
|------------------------------------------------------------------------------------|----------------------------------------------------------------------------------------------------|
| L'app mostra il messaggio "<br>Impossibile configurare la<br>rete del dispositivo" | Resettare la telecamera e collegarla di nuovo.     Alcune telecamere supportano solo la frequenza 2,4 GHz, mentre alcuni router sono a doppia banda 2,4/5 GHz). Accertarsi di utilizzare solo la connessione da 2,4 GHz.                                                                                                    |
| Non c'è suono                                                                      | <ul> <li>Accertarsi che la funzione audio della telecamera sia attiva.</li> <li>Accertarsi che l'audio del dispositivo ricevente sia acceso.</li> </ul>                                                                                                    |
| ll rilevamento persone<br>non funziona                                             | <ul> <li>Accertarsi di aver abilitato la funzione "Rilevamento persone" nella<br/>schermata Impostazioni dispositivo dell'app Imou Life.</li> </ul>                                                                                                    |
| Il dispositivo non si<br>avvia o non funziona<br>correttamente?                    | Controllare il LED luminoso indicatore di stato. Se la luce non è verde,<br>tenere premuto il pulsante di reset per 10 secondi per ripristinare la<br>telecamera.                                                                                                    |
| Come collegare la<br>telecamera a una nuova<br>rete Wi-Fi?                         | Se la telecamera è offline, reimpostare la telecamera e configurarla di nuovo.                                                                                                    |
| La connessione ha superato<br>il tempo massimo?                                    | <ul> <li>Durante la connessione, verificare che la distanza tra la telecamera e il<br/>router e la telecamera e lo smartphone non superi i 5 metri (16,4 piedi).</li> </ul>                                                                                                    |
| Quando la scheda micro<br>SD è piena, come vengono<br>salvati i video registrati?  | <ul> <li>Quando la scheda micro SD è piena, il sistema sovrascrive i video registrati<br/>in precedenza. Salvare i contenuti importanti in anticipo.</li> </ul>                                                                                                    |
| ll dispositivo è offline?                                                          | <ul> <li>Controllare l'indicatore di stato:</li> <li>Se l'indicatore verde è acceso, controllare se il router è collegato a<br/>internet. Se Internet funziona correttamente, riavviare la telecamera.</li> <li>Se l'indicatore luminoso rosso lampeggia, reimpostare la telecamera e<br/>configurarla di nuovo.</li> <li>Se l'indicatore luminoso rosso è acceso, la telecamera è guasta.</li> </ul> |

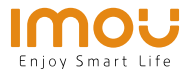

# **Snelstartgids**

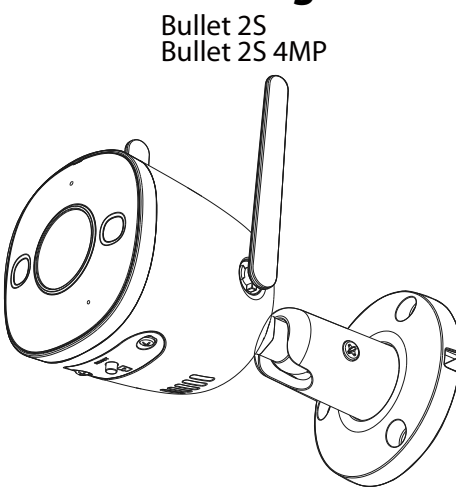

www.imoulife.com

NL

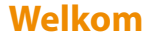

Bedankt dat u voor Imou heeft gekozen.

Onze toewijding is om u eenvoudige Smart Home producten te bieden. Als u problemen ervaart met het gebruik van uw product, neem dan eerst contact op met onze service team: service.global@imoulife.com

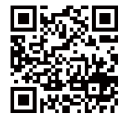

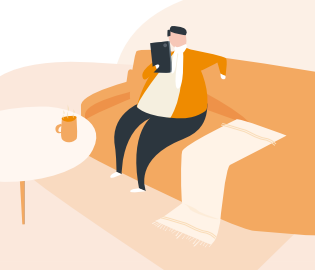

NL

## **Inhoud verpakking**

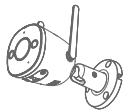

Camera imes 1

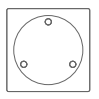

Positioneringskaart ×1

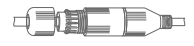

Waterdichte connector ×1

NL

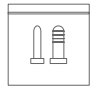

Schroevenset×1

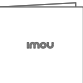

QSG ×1

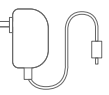

Voedingsadapter ×1

## Introductie camera

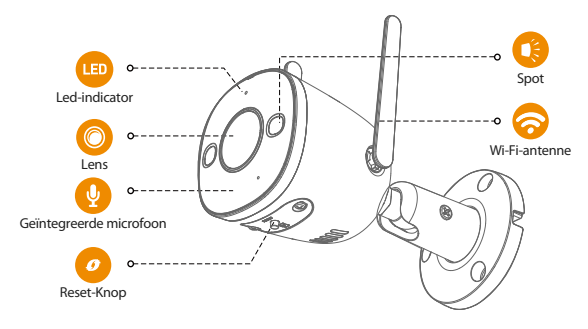

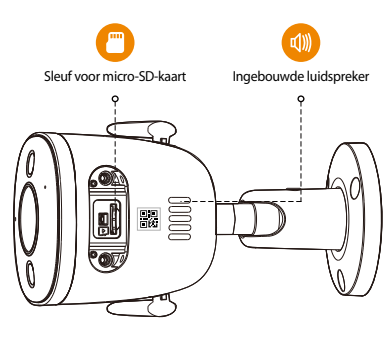

#### Het patroon van led-indicatoren wordt weergegeven in de volgende tabel.

|                                                      | apparaatstatus                                 |
|------------------------------------------------------|------------------------------------------------|
|                                                      | <ul> <li>Uitgeschakeld/led uit</li> </ul>      |
|                                                      | <ul> <li>Opnieuw opstarten na reset</li> </ul> |
| Rood Jampie aan                                      | <ul> <li>Bezig met opstarten</li> </ul>        |
| Nood lampje aan                                      | <ul> <li>Storing van het apparaat</li> </ul>   |
| Groen lampje knippert                                | Wachten op netwerk                             |
| Groen lampje aan                                     | <ul> <li>Werkt zoals dat moet</li> </ul>       |
| Rood lampje knippert                                 | <ul> <li>Netwerkverbinding mislukt</li> </ul>  |
| Groen lampje en rood lampje<br>knipperen afwisselend | Bijwerken firmware                             |

NL

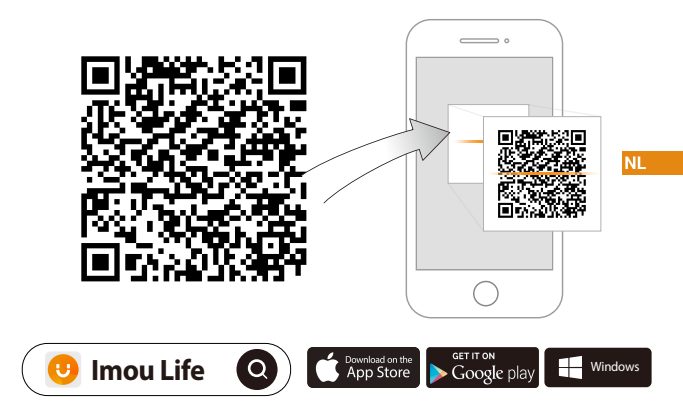

(i) Tips

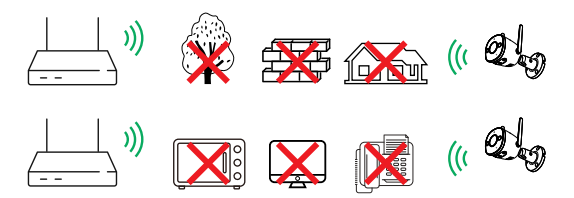

Zorg voor de best mogelijke draadloze prestatie dat er geen obstakels en elektromagnetische interferentie tussen de camera en router aanwezig zijn.

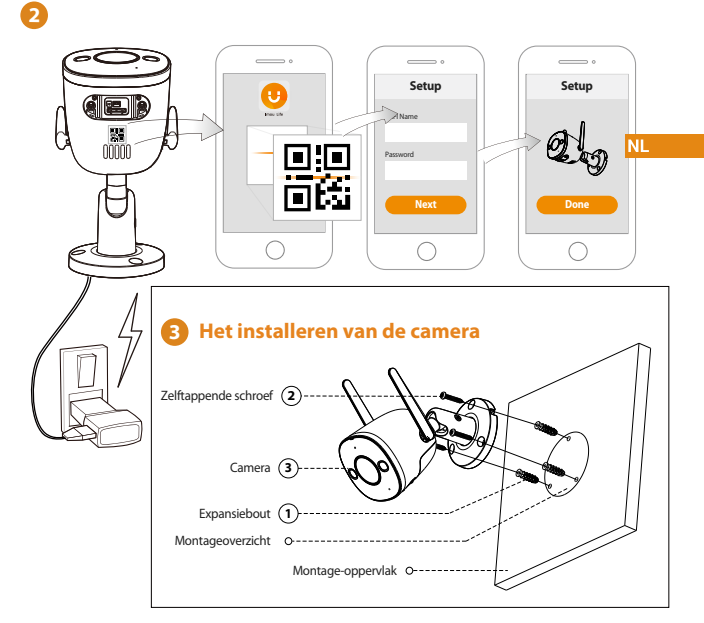

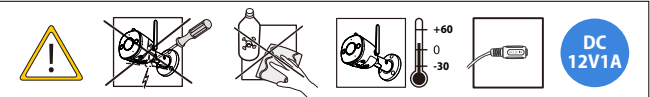

### Probleemoplossing

| Probleem                                                                     | Oplossing                                                                                                    |
|------------------------------------------------------------------------------|----------------------------------------------------------------------------------------------------|
| De app zegt "Instellen<br>apparaatnetwerk mislukt"                           | <ul> <li>Reset uw camera en verbind deze opnieuw.</li> <li>Sommige camera's ondersteunen enkel 2,4 GHz, terwijl sommige<br/>routers en dubbele band hebben, namelijk 2,4 GHz en 5 GHz. Zorg ervoor<br/>dat u alleen verbinding maakt met de 2,4 GHz band.</li> </ul>                                                                                                    |
| Geen audio                                                                   | Zorg ervoor dat de audiofunctie op de camera is ingeschakeld.     Zorg ervoor dat audio wordt ingeschakeld op het kijkapparaat.                                                                                                    |
| Personendetectie werkt<br>niet                                               | <ul> <li>Zorg ervoor dat u "Personendetectie" hebt ingeschakeld in het scherm<br/>Apparaatinstellingen in de Imou Life-app.</li> </ul>                                                                                                    |
| Het apparaat werkt niet<br>normaal of start niet?                            | Controleer de led-indicatorstatus. Als het lampje niet groen brand, houdt u de resetknop 10 seconden ingedrukt om de camera te resetten.                                                                                                    |
| Hoe kan ik de camera<br>verbinden met een<br>nieuw wifi?                     | <ul> <li>Als de camera offline is, reset u de camera en configureert u de camera<br/>opnieuw.</li> </ul>                                                                                                    |
| Duurt verbinden te lang?                                                     | <ul> <li>Controleer of de afstand tussen de camera en de router, de camera en de<br/>smartphone tijdens de verbinding binnen 5 m (16,4 ft) ligt.</li> </ul>                                                                                                    |
| Hoe wordt de opgenomen<br>video's opgeslagen als de<br>microSD-kaart vol is? | <ul> <li>Als de microSD-kaart vol is, zal het systeem de eerder opgenomen video's<br/>overschrijven. Bewaar belangrijke informatie tijdig.</li> </ul>                                                                                                    |
| Het apparaat is offline?                                                     | <ul> <li>Controleer de indicatorstatus:</li> <li>Als het groene lampje brandt, controleert u of de router verbinding heeft<br/>met internet. Start de camera opnieuw op als het internet werkt.</li> <li>Als het rode lampje knippert, stelt u de camera opnieuw in en<br/>configureert u de camera opnieuw.</li> <li>Als het rode lampje brandt, betekent dit dat de camera defect is.</li> </ul> |

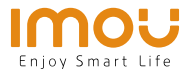

# Guia rápido

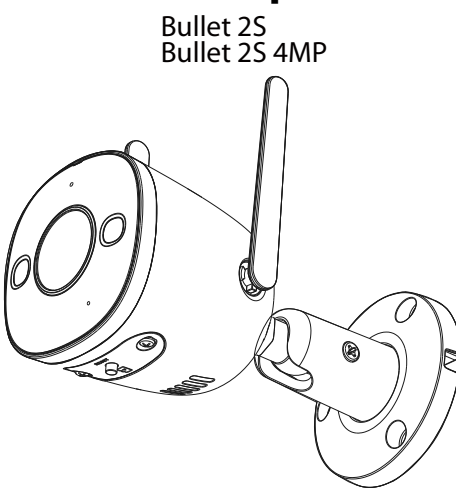

www.imoulife.com

РΤ

## **Bem-vindo**

Obrigado por escolher a IMOU.

Estamos empenhados em fornecer produtos inteligentes e simplificados para o lar. Se tiver problemas ao utilizar o produto, contacte a nossa equipa de assistência antes de devolver o produto.

O nosso e-mail de assistência: service.global@imoulife.com Prometemos responder no prazo de 24 horas.

Pode encontrar as Perguntas frequentes em imoulife.com/ support/help

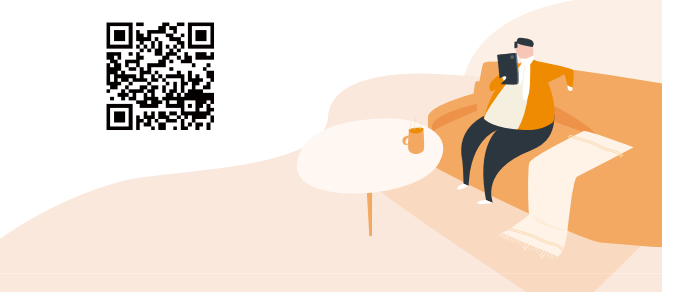

РТ

## Conteúdo da embalagem

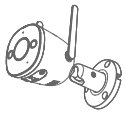

Câmara × 1

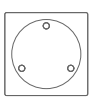

Mapa de posicionamento ×1

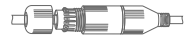

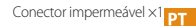

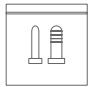

Pacote de parafusos×1

imou

Guia de início rápido×1

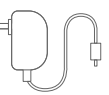

Adaptador de energia×1

## Apresentação da câmara

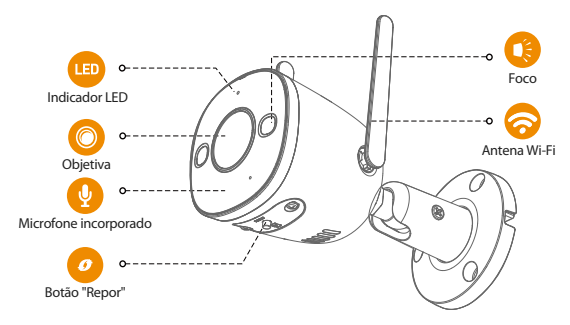

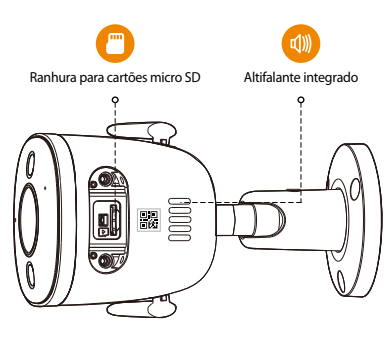

#### O padrão dos indicadores LED está incluído na tabela seguinte.

|                                                          | <ul> <li>Desligado/LED desligado</li> </ul>    |
|----------------------------------------------------------|------------------------------------------------|
| DESEIGADO                                                | <ul> <li>Reiniciar após a reposição</li> </ul> |
| Luz vermelha acesa                                       | Arranque                                       |
|                                                          | <ul> <li>Avaria do dispositivo</li> </ul>      |
| Luz verde intermitente                                   | • À espera da rede                             |
| Luz verde acesa                                          | A funcionar corretamente                       |
| Luz vermelha intermitente                                | • Ligação à rede falhou                        |
| Luz verde e luz vermelha<br>intermitentes alternadamente | Atualização do firmware                        |

PT

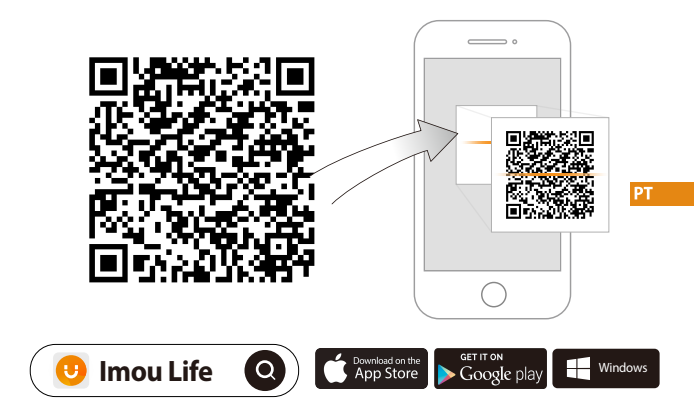

(i) Dicas

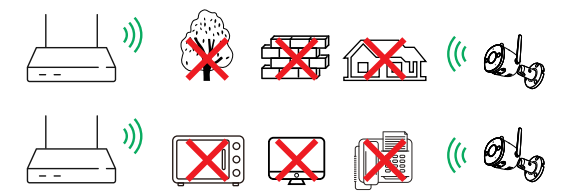

Para assegurar o melhor desempenho possível do sistema sem fios, certifique-se de que não existem obstáculos e interferência eletromagnética entre a câmara e o router.

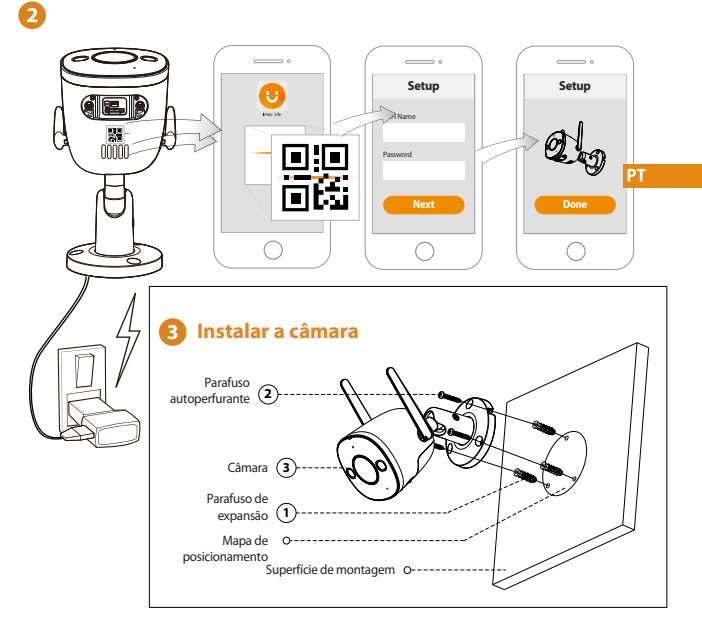

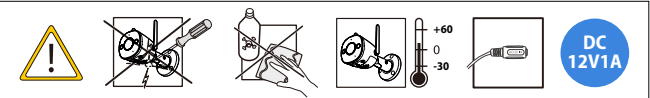

## Solução de problema

| Problema                                                                 | Solução                                                                                                    |
|--------------------------------------------------------------------------|----------------------------------------------------------------------------------------------------|
| A app informa "A                                                         | <ul> <li>Reponha a câmara e ligue-a novamente.</li> <li>Algumas câmaras suportam apenas 2,4 GHz, enquanto alguns routers</li></ul>                                                                                                    |
| configuração da rede do                                                  | possuem banda dupla, 2,4 G/5G. Certifique-se de que liga apenas                                                                                                    |
| dispositivo falhou"                                                      | a 2,4 GHz.                                                                                                    |
| Sem áudio                                                                | Certifique-se de que a função de áudio na câmara está ativada.     Certifique-se que o áudio está ligado no dispositivo de visualização.                                                                                                    |
| A deteção humana não                                                     | <ul> <li>Certifique-se de que ativou a "Deteção humana" no ecrã Definições do</li></ul>                                                                                                    |
| está operacional                                                         | dispositivo da app Imou Life.                                                                                                    |
| O dispositivo não funciona                                               | <ul> <li>Verifique o estado do indicador LED. Se a luz não estiver verde, prima sem</li></ul>                                                                                                    |
| normalmente ou não inicia?                                               | soltar o botão de reiniciar durante 10 s para reiniciar a câmara.                                                                                                    |
| Como ligar a câmara a                                                    | <ul> <li>Se a câmara estiver offline, reinicie a câmara e, em seguida, configure-a</li></ul>                                                                                                    |
| uma rede Wi-Fi nova?                                                     | novamente.                                                                                                    |
| A ligação está em                                                        | <ul> <li>Verifique se a distância entre a câmara e o router, a câmara e o smartphone</li></ul>                                                                                                    |
| prolongamento?                                                           | é inferior a 5 m durante a ligação.                                                                                                    |
| Quando o cartão micro<br>SD está cheio, como é<br>que o vídeo é gravado? | <ul> <li>Quando o cartão micro SD está cheio, o sistema substitui os videos<br/>gravados anteriormente. Guarde informação importante a tempo.</li> </ul>                                                                                                    |
| O dispositivo está offline?                                              | <ul> <li>Verifique o estado do indicador:</li> <li>Se a luz verde estiver acesa, verifique se o router consegue ligar à internet<br/>Se estiver ligado à internet, reinicie a câmara.</li> <li>Se a luz vermelha estiver a piscar, reinicie a câmara e, em seguida,<br/>configure-a novamente.</li> <li>Se a luz vermelha estiver ligada, significa que a câmara tem uma avaria.</li> </ul> |

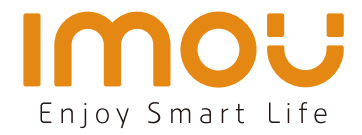

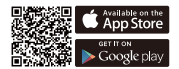

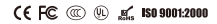

@imouglobal estivice.global@imoulife.com @ www.imoulife.com